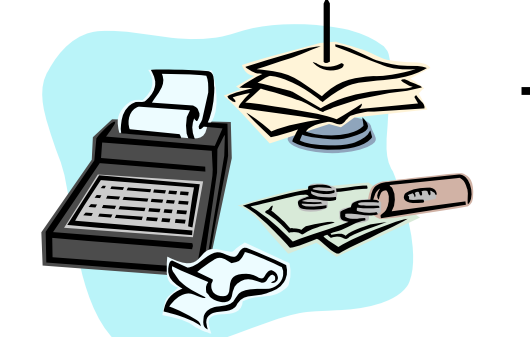

## Things to Remember about Creating an Invoice on the TCM System

\$ Only an LGA Administrator can create an invoice

\$ The TCM System will not create an invoice until there is an approved Cost Report and Encounter Rate

\$ The TCM System will create invoices by quarter, month, or day(s). If there are claimable encounters for multiple quarters, multiple programs, or multiple reimbursement rates, multiple invoices will be created

\$ A Valid Reason Code must be selected for Duplicate encounters before the TCM System will include those encounters in an invoice

\$The LGA Administrator is responsible for ensuring that the encounters attached to an invoice are appropriate

\$ Invoices must be printed on LGA letterhead, have the original signature of the TCM Coordinator or authorized designee(s) mailed to:

Department of Health Care Services Administrative Claiming, Local and Schools Services Branch Targeted Case Management Unit Attn: (Program Analyst) P.O. Box 997436, MS 4603 Sacramento, CA 95899-7436

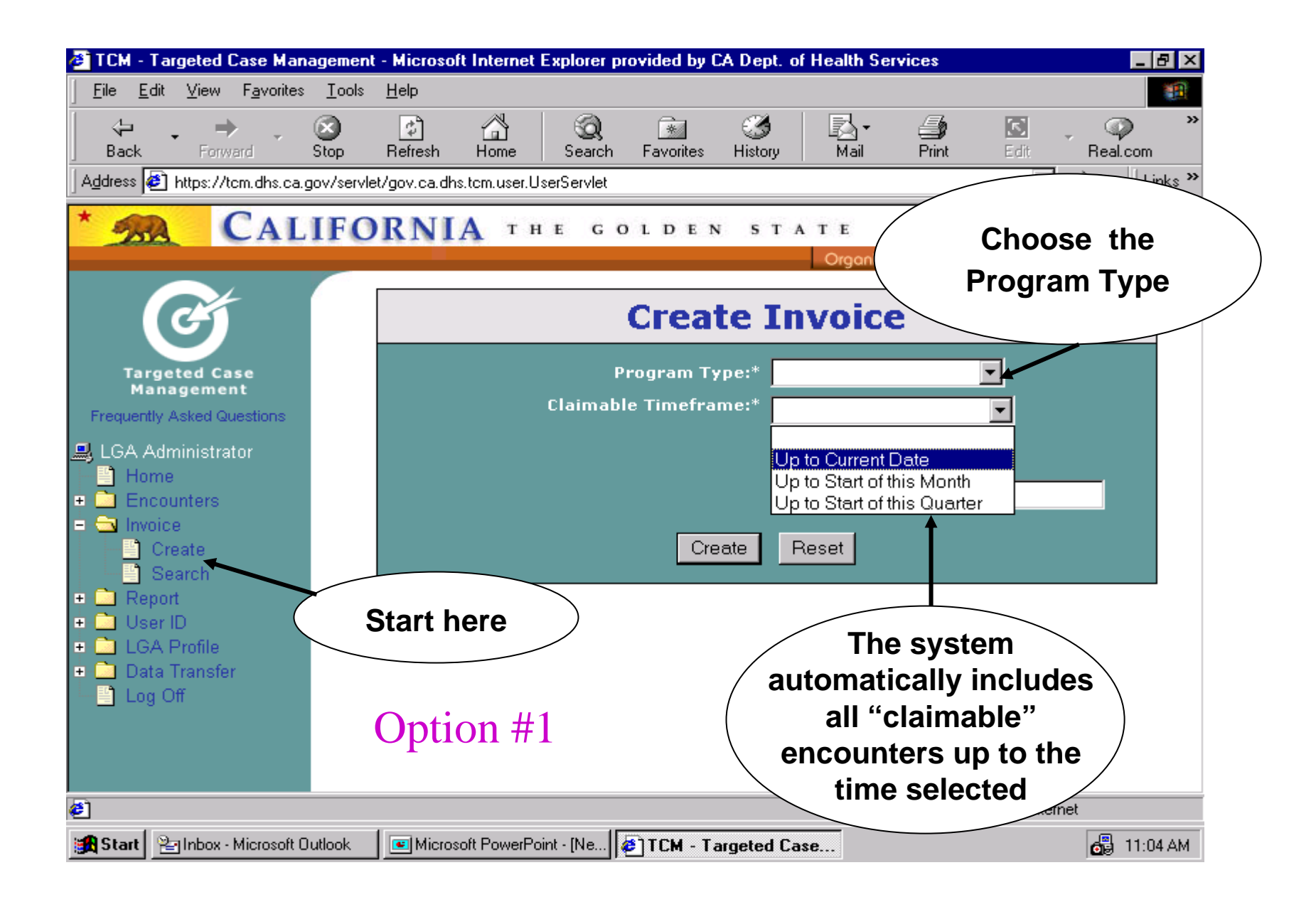

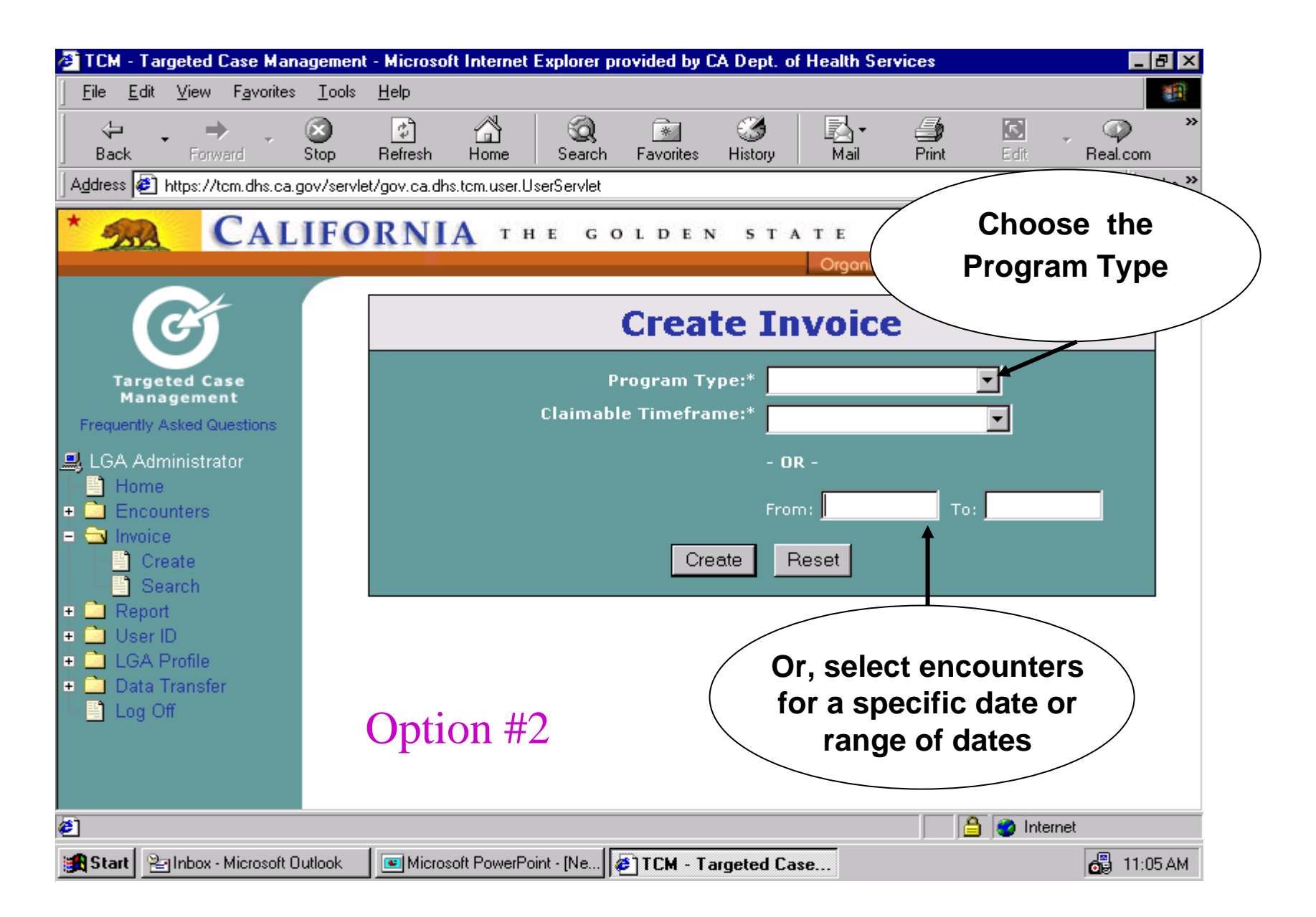

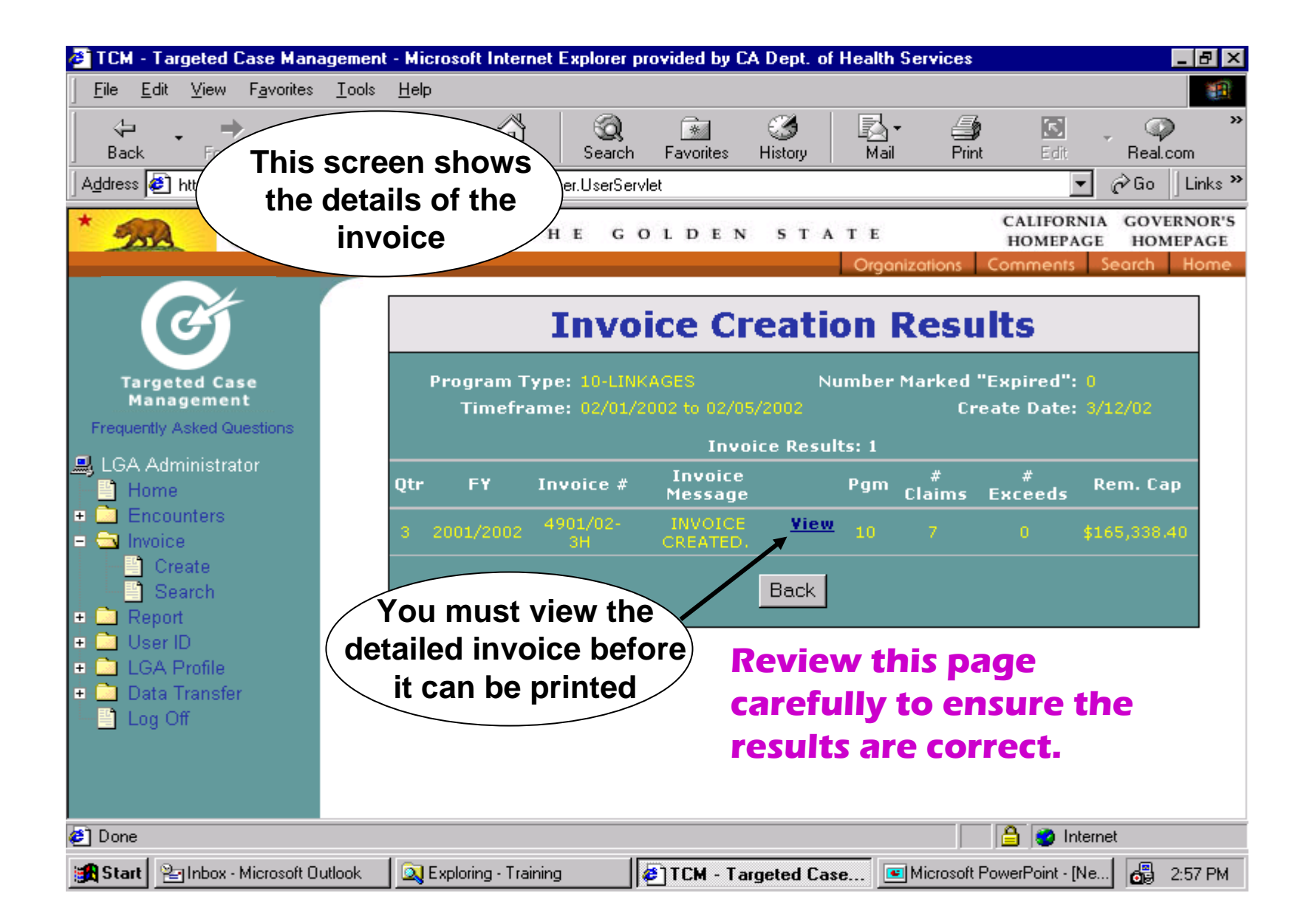

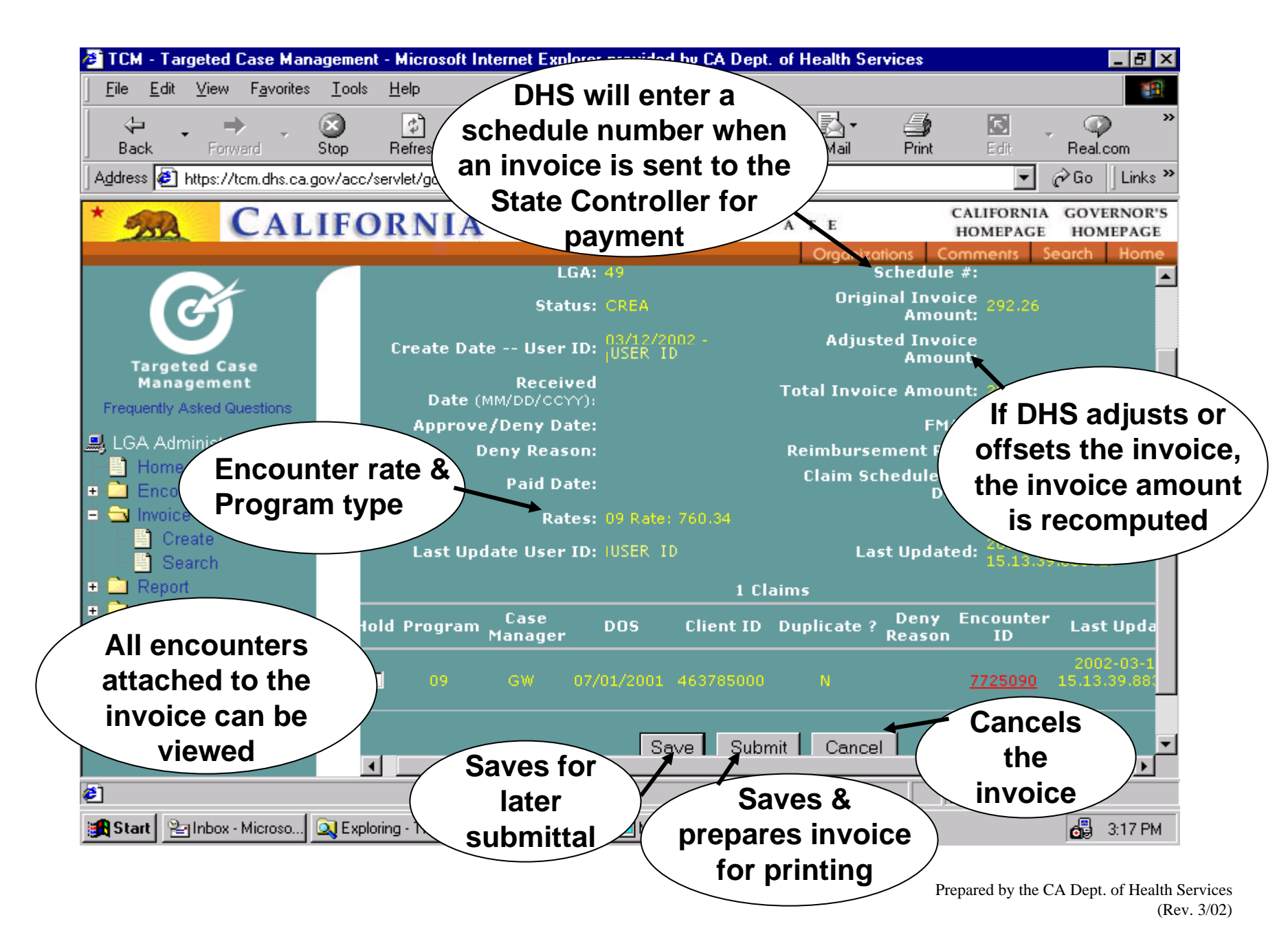

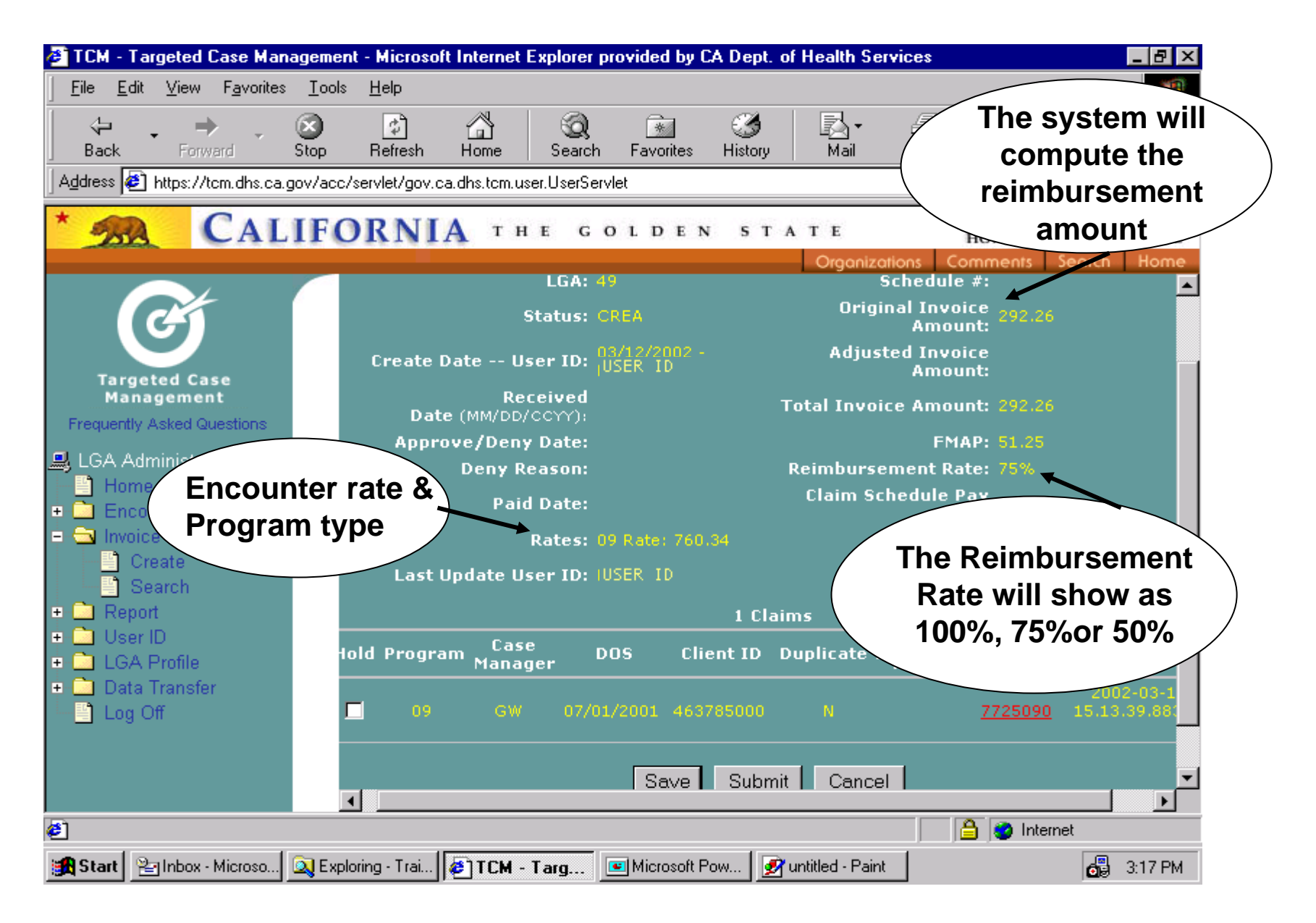

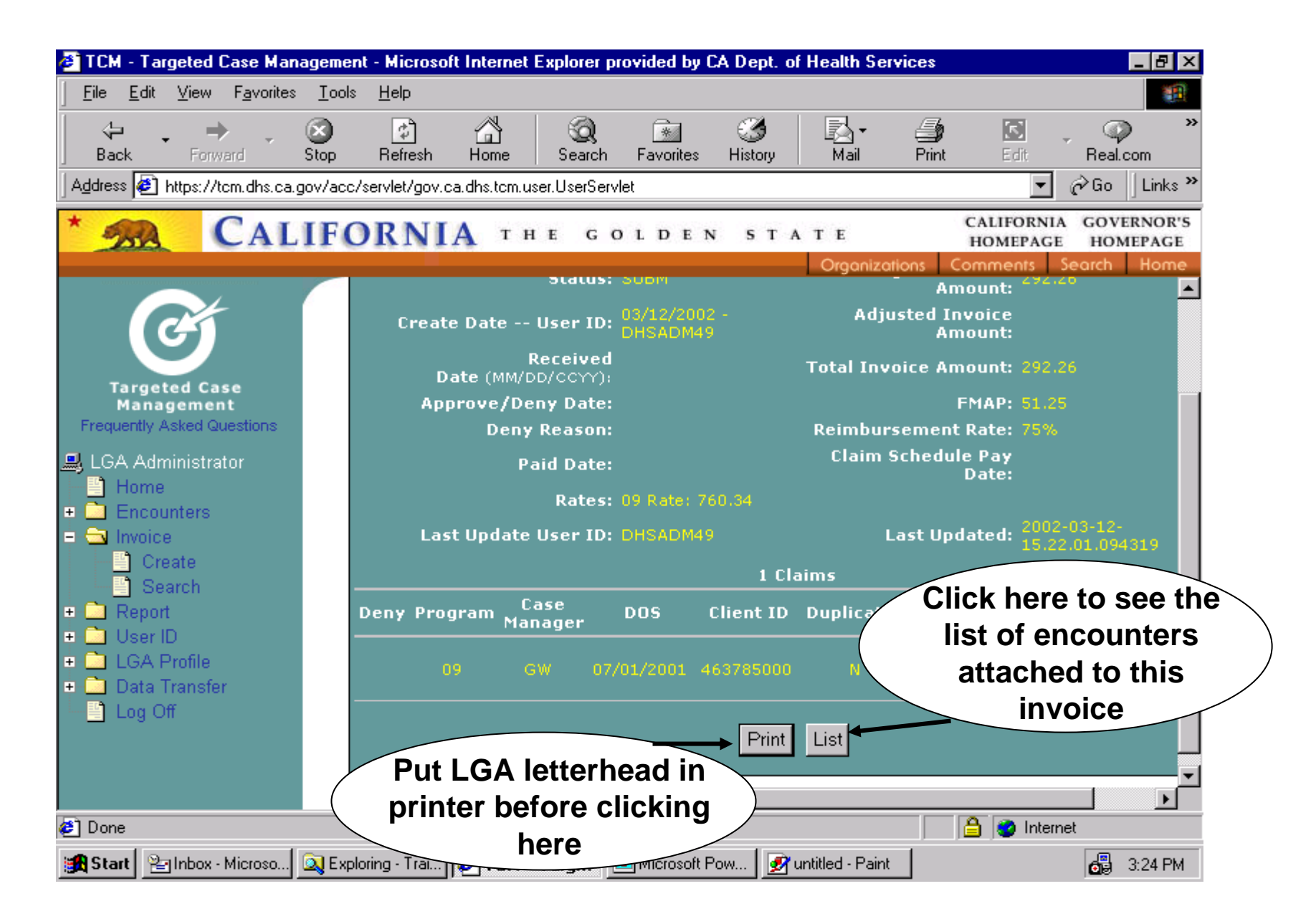

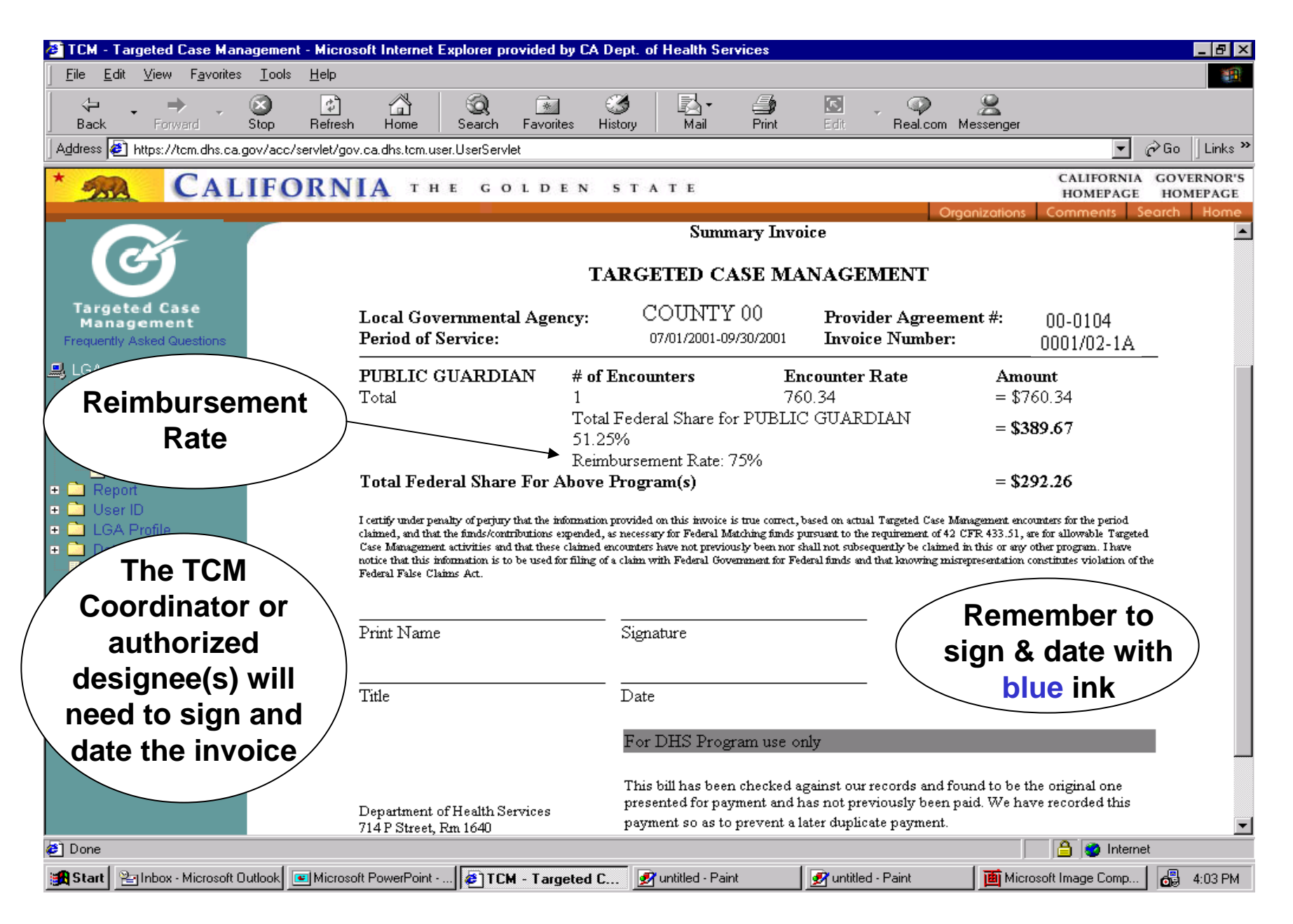

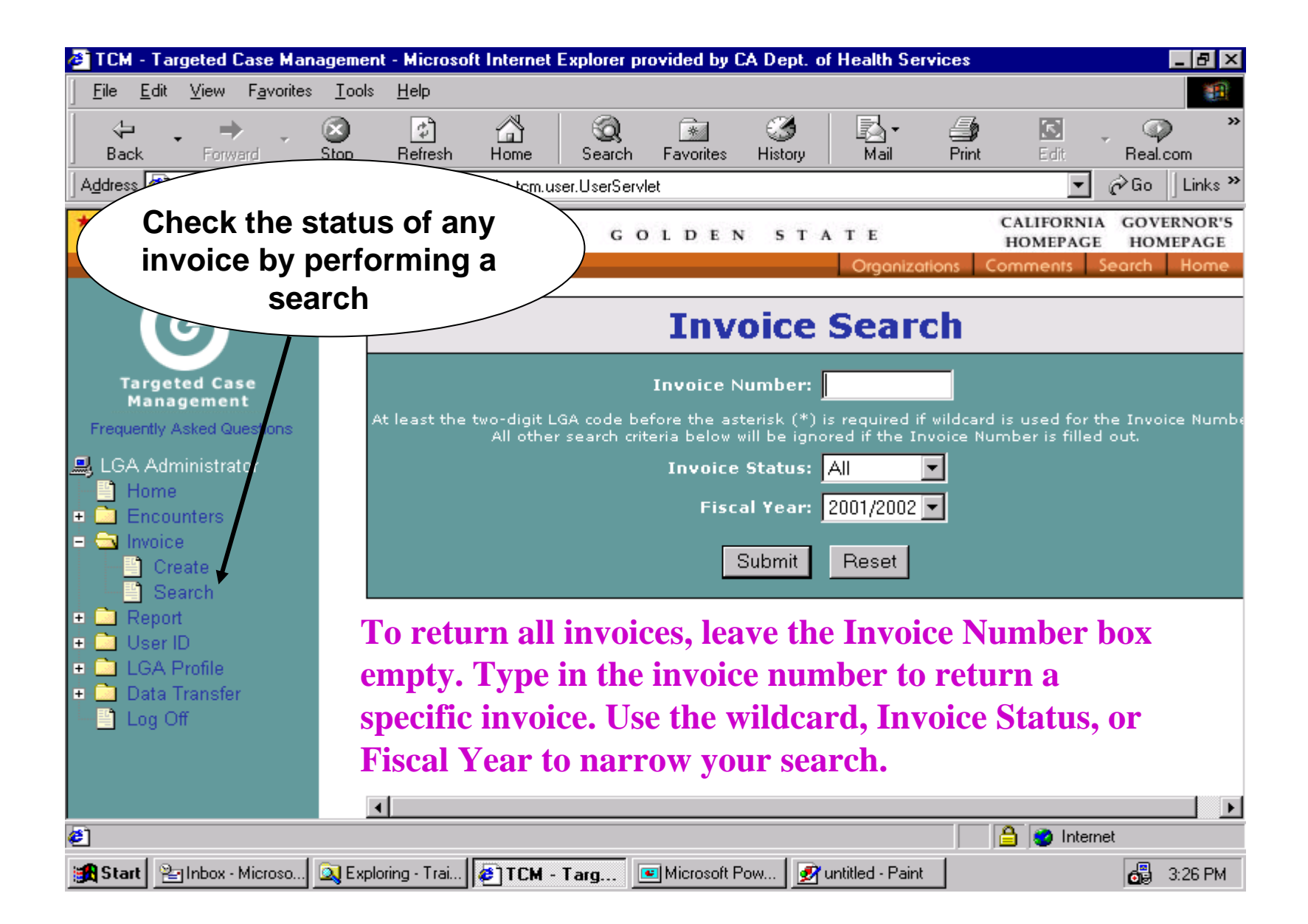

| 🕗 TCM - Targeted Case Managemen                                                               | t - Microsoft Intern | et Explore              | er provided b       | y CA Dept. of   | Health Services    | _ 8 1                                      |  |
|-----------------------------------------------------------------------------------------------|----------------------|-------------------------|---------------------|-----------------|--------------------|--------------------------------------------|--|
| <u> </u>                                                                                      | <u>H</u> elp         |                         |                     |                 |                    |                                            |  |
| Generation → Stop                                                                             | Refresh Home         | Sear                    | ) 主<br>rch Favorite | ان<br>s History | Mail Print         | Edit Real.com                              |  |
| Address 🙋 https://tcm.dhs.ca.gov/acc/servlet/gov.ca.dhs.tcm.user.UserServlet 💽 🎓 Go 🗍 Links 🎽 |                      |                         |                     |                 |                    |                                            |  |
| * 🧖 CALIFO                                                                                    | RNIA T               | HE                      | GOLDE               | N STA           | TE                 | CALIFORNIA GOVERNOR'S<br>HOMEPAGE HOMEPAGE |  |
|                                                                                               |                      |                         |                     |                 | Organizations      | Comments Search Home                       |  |
| G                                                                                             |                      | In                      | voice               | Searc           | h Resul            | ts                                         |  |
| Targeted Case                                                                                 |                      | Total Records found: 29 |                     |                 |                    |                                            |  |
| Management<br>Frequently Asked Questions                                                      | Invoice<br>Number    | Status                  | Amount              | Create<br>Date  | DHS Review<br>Date | Claim Schedule Pay<br>Date                 |  |
| 💻 LGA Administrator                                                                           | 4901/02-1A           | CREA                    | \$56,825.63         | 01/30/2002      |                    |                                            |  |
| Home                                                                                          | 4901/02-1B           | CREA                    | \$8,183.16          | 01/30/2002      |                    |                                            |  |
| 😐 🛅 Encounters                                                                                | <u>4901/02-10</u>    | SUBM                    | \$779.35            | 01/30/2002      |                    |                                            |  |
|                                                                                               | 4901/02-1D           | CREA                    | \$350.78            | 01/31/2002      |                    |                                            |  |
| Create                                                                                        | 4901/02-1E           | SUBM                    | \$21,294.99         | 01/31/2002      |                    |                                            |  |
| Search                                                                                        | 4901/02-1F           | CREA                    | \$389.67            | 01/31/2002      |                    |                                            |  |
| Le Contractor                                                                                 | <u>4901/02-1G</u>    | CREA                    | \$350.78            | 01/31/2002      |                    |                                            |  |
| + CILGA Profile                                                                               | <u>4901/02-1H</u>    | SUBM                    | \$526.16            | 02/14/2002      |                    |                                            |  |
| Data Transfer                                                                                 | <u>4901/02-11</u>    | SUBM                    | \$292.26            | 03/12/2002      |                    |                                            |  |
| Log Off                                                                                       | 4901/02-2A           | CREA                    | \$38,346.44         | 01/30/2002      |                    |                                            |  |
|                                                                                               | <u>4901/02-2B</u>    | ADJU                    | \$781.63            | 01/30/2002      | 01/30/2002         |                                            |  |
|                                                                                               | 4901/02-2C           | CREA                    | \$390.81            | 01/30/2002      |                    |                                            |  |
|                                                                                               | 4901/02-2D           | CREA                    | \$351.80            | 0               |                    |                                            |  |
| Done                                                                                          |                      |                         | - (                 | Click or        | n the invoi        | ce number                                  |  |
|                                                                                               |                      |                         |                     |                 |                    |                                            |  |

| TCM - Targeted Case Management                                                                | - Microsoft Internet Explorer provided by CA Dept. of Health Services                                                                                                    |  |  |  |  |  |  |
|-----------------------------------------------------------------------------------------------|----------------------------------------------------------------------------------------------------|--|--|--|--|--|--|
| <u> </u>                                                                                      |                                                                                                    |  |  |  |  |  |  |
| Back Forward Stop                                                                             | Image: Constraint of the search Image: Constraint of the search Imag |  |  |  |  |  |  |
| Address 🔄 https://tcm.dhs.ca.gov/acc/servlet/gov.ca.dhs.tcm.user.UserServlet 🔄 🄗 Go 🗍 Links 🎽 |                                                                                                    |  |  |  |  |  |  |
| * 28 CALIFO                                                                                   | RNIA   THE   GOLDEN   STATE   CALIFORNIA<br>HOMEPAGE   GOVERNOR'S<br>HOMEPAGE     Organizations   Comments   Search   Home                                                                                                    |  |  |  |  |  |  |
| G                                                                                             | LGA Report Criteria                                                                                                    |  |  |  |  |  |  |
| Targeted Case<br>Management                                                                   | State Fiscal Year: 2001/2002 💌<br>Quarter: All 💌                                                                                                    |  |  |  |  |  |  |
| LGA Administrator                                                                             | Program Type:                                                                                                    |  |  |  |  |  |  |
| Encounters Invoice                                                                            | View Reset                                                                                                    |  |  |  |  |  |  |
| GA GA GA GA GA GA GA GA GA GA GA Containe GA Data Transfer                                    | To view a summary progress                                                                                                    |  |  |  |  |  |  |
| Log Off                                                                                       | report, click here                                                                                                    |  |  |  |  |  |  |
| ¢]                                                                                            | 🔒 🔮 Internet                                                                                                    |  |  |  |  |  |  |
| 🏽 👔 Start 🛛 🖹 Inbox - Microso 🕅 🔍 Explo                                                       | ing - Trai 😰 TCM - Targ 💽 Microsoft Pow 📝 untitled - Paint 🔂 3:28 PM                                                                                                    |  |  |  |  |  |  |

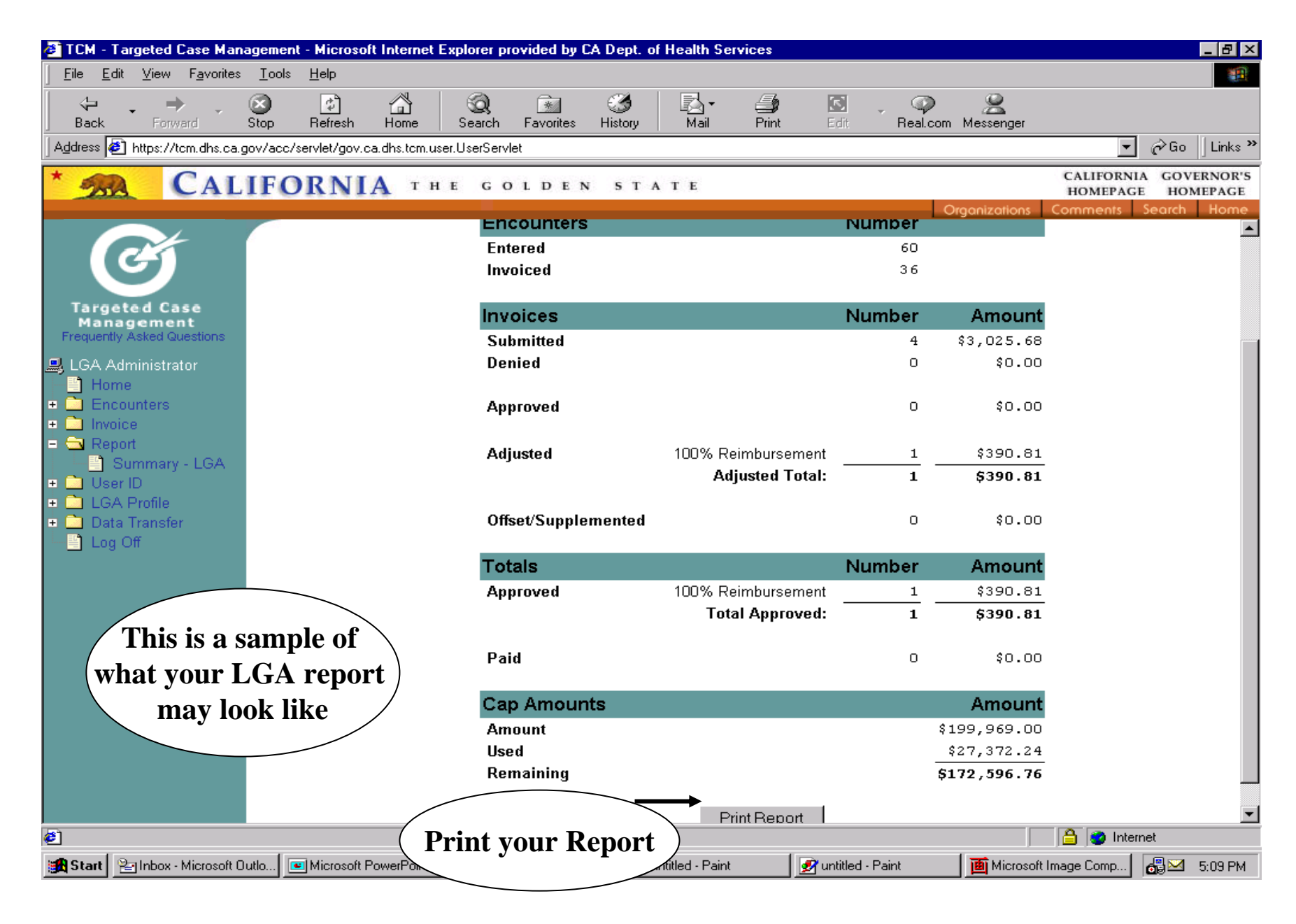

Click on your browser "Back" button to return to the web page.

Prepared by the CA Dept. of Health Services (Rev. 3/02)